## **Zoom Authentication Process**

3rd-5th Grade

- 1. Log into mybackpack: <a href="http://mybackpack.apsk12.org/">http://mybackpack.apsk12.org/</a>
  - a. Network ID: ADouglas1234
  - b. Password (Lunch #): 12345

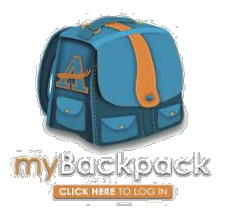

- 2. Select the Zoom (chromebook only) app It should automatically log you into zoom.
  - a. If it does not, complete the following steps:
    - i. Click "sign in" or SSO (web browser)
    - ii. Type in AtlantaPublicSchools-us (domain name)
    - iii. Use your Username + @student.apsk12.org as the user name (i.eADouglas1234@student.apsk12.org)
    - iv. Use your lunch # as the password

## 3. You have two routes to join your class meeting:

1) Click join a meeting on the top right corner and manually type in the meeting ID and password.

SCHEDULE A MEETING JOIN A MEETING

HOST A MEETING

2) Once you've logged into the zoom app, you can

go to

google classroom and click the zoom link that your teacher provided and it should open zoom in a new browser.

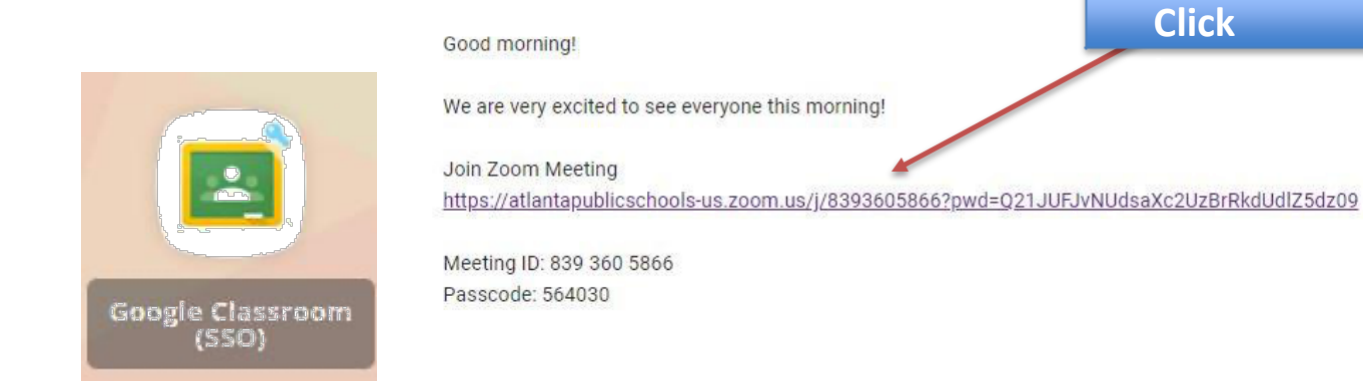

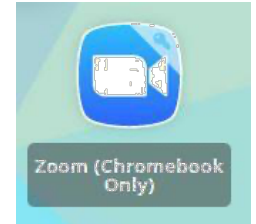